## Starten/Beenden der Anwendung

## Starten der Anwendung

 Berühren Sie "MENU". (Bedienschritt an der Kamera)

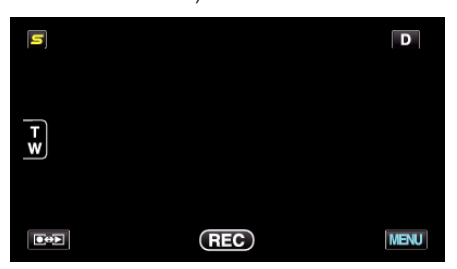

2 Berühren Sie "\*". (Bedienschritt an der Kamera)

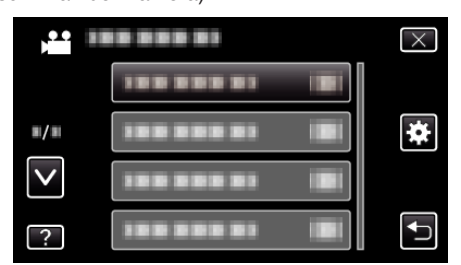

**3** Berühren Sie "Bluetooth". (Bedienschritt an der Kamera)

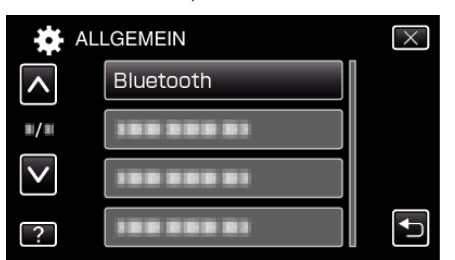

4 Berühren Sie "VERBINDEN". (Bedienschritt an der Kamera)

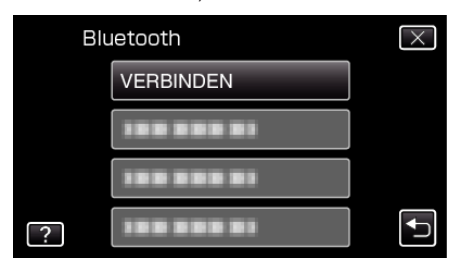

5 Berühren Sie "SMARTPHONE". (Bedienschritt an der Kamera)

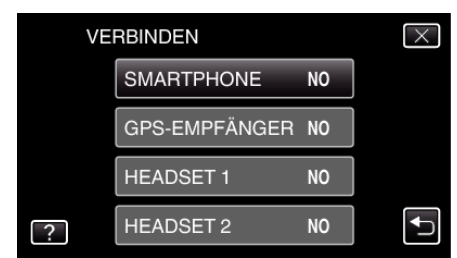

 Wählen Sie das gewünschte Smartphone in der Liste aus und berühren Sie den Eintrag. (Bedienschritt an der Kamera) SMARTPHONE ×

- Prüfen Sie, dass nun als Symbol "ON" angezeigt wird. (Mit jeder Berührung wechselt das Symbol zwischen "ON" und "OFF".)
- Eine erneute Auswahl treffen Sie unter "EINSTELLGN. ÄNDERN".
- 7 Berühren Sie "X", um das Menü zu verlassen. (Bedienschritt an der Kamera)
- 8 Berühren Sie auf der Liste der Anwendungen "Everio Controller". (Bedienschritt am Smartphone)
- **9** Berühren Sie die Modellbezeichnung der genutzten Kamera. (Bedienschritt am Smartphone)

## Beenden der Anwendung

- Drücken Sie die Taste "RETURN". (Bedienschritt am Smartphone)
- 2 Berühren Sie "OK". (Bedienschritt am Smartphone)

## **VORSICHT:-**

• Es ist wichtig, dass Sie die Anwendung wie oben beschrieben verlassen.